## راهنمای ثبت پایان نامه در سامانه ایرانداک

ورود به سایت از طریق آدرس: https:/ irandoc.ac.ir و PDF و PDF پایان نامه ضروری است. \* تبصره مهم: داشتن ایمیل فعال و فایل نهایی word و PDF و عایان نامه ضروری است. در صفحه اصلی (Home Page) گزینه سامانهها را انتخاب و سامانه ملی ثبت پایان نامه، رساله و پیشنهاده را باز نمایید.

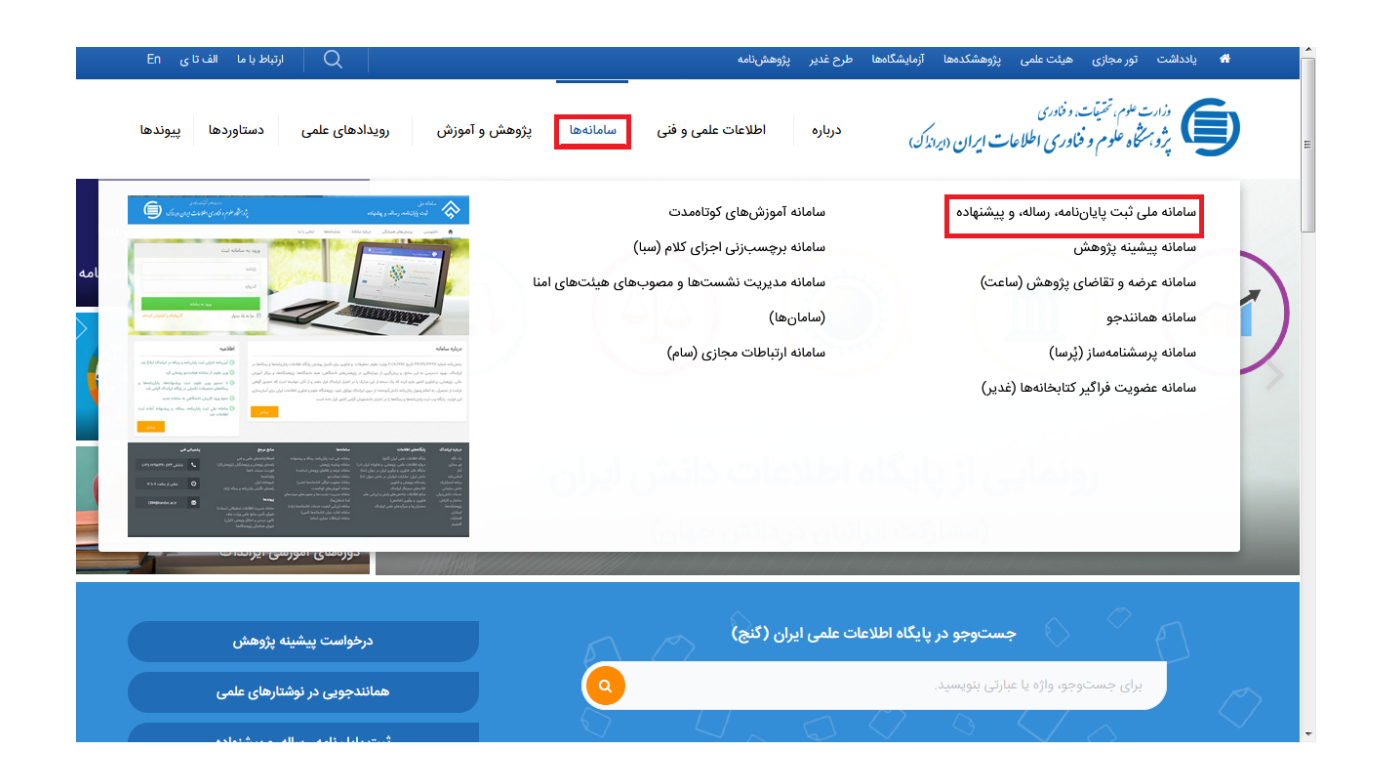

# مرحله اول نام نویسی: پس از ورود در سامانه ملی ثبت پایان نامه، رساله و پیشنهاده، ۱. برای ثبت نام اولیه در سامانه، بر روی گزینه <mark>نام نویسی</mark>" کلیک کنید. در سامانه ثبت پایان نامه با هر کد ملی، فقط یک بار امکان ثبت نام وجود دارد. در این قسمت، اطلاعات هویتی خود را درست و کامل وارد نمایید.

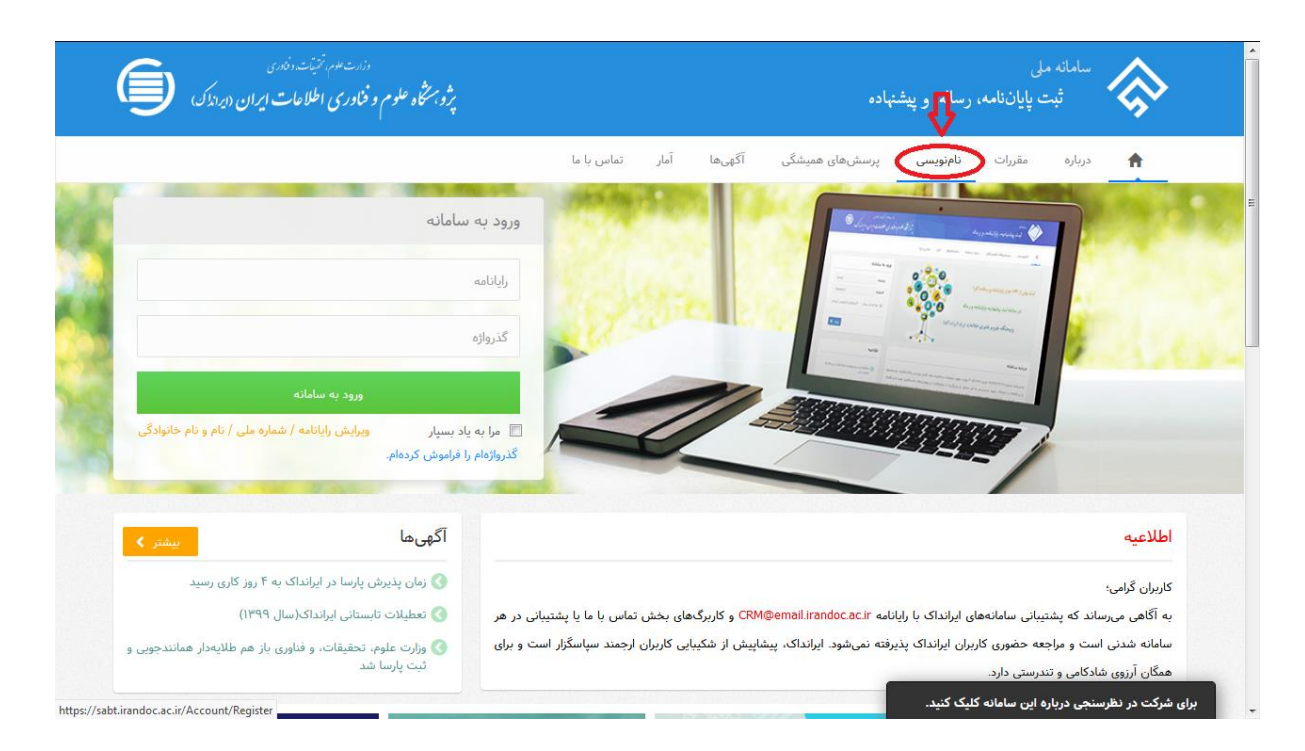

| کاربر گرامی!                                                                                                    |                                                                                                    |  |
|----------------------------------------------------------------------------------------------------|----------------------------------------------------------------------------------------------------|--|
| خواهشمند است پیش از پر کرد<br>• اطلاعاتی که وارد میکنی<br>• اطلاعات هویتی (مانند ا<br>• شماره ملی و رایانامه (ای | ن کاربرگ نامنویسی توجه فرمایید:<br>د. اطلاعات هویتی شماست، بنابراین آنها را کامل و درست وارد کنید.<br>شماره علی)، شماره تلفن همراه و رایانامه (ایمیل) دیگران را به کار نیرید.<br>میل) را نمیتوان ویرایش کرد، پس در وارد کردن آنها دقت کنید. |  |
| رايانامه                                                                                                    | m.sobhaniF+@gmail.com                                                                                                    |  |
| گذرواژه                                                                                                    | دىدن گذروازە                                                                                                    |  |
| نام *                                                                                                    | نام                                                                                                    |  |
| نام خانوادگی *                                                                                                   | نام خانوادگی                                                                                                    |  |
| نام (انگلیسی) *                                                                                                  | First Name                                                                                                    |  |
| نامخانوادگی (انگلیسی) *                                                                                          | Last Name                                                                                                    |  |
| نام پدر *                                                                                                    | نام پدر                                                                                                    |  |
| تابعيت                                                                                                    | ایرانی 💿 انباع خارجی                                                                                                    |  |
|                                                                                                    |                                                                                                    |  |

#### ۲. مرحله دوم تائید نام نویسی:

پس از نام نویسی اولیه، ایمیل فعال سازی برای شما ارسال خواهد شد. دقت کنید که این ایمیل ممکن است به پوشه spam منتقل شده باشد.

وارد ایمیل خود شده و روی لینک تایید نام نویسی کلیک کنید تا ثبت نام اولیه شما تکمیل شود.

۳. ورود به سامانه ثبت پایان نامه :

پس از تایید لینک نام نویسی برای ورود به سامانه ثبت، ایمیل و گذرواژه انتخابی خود را وارد نموده و بر روی گزینه <mark>ورود به سامانه</mark>" کلیک کنید.

| دارت هرم برنتینند دفترین                                                                                 | ی                                                                                                    |
|----------------------------------------------------------------------------------------------------|----------------------------------------------------------------------------------------------------|
| پژوبه شکاه علوم و فناوری اطلاعات ایران (دیداندک)                                                         | شبت پایان نامه، رساله، و پیشنهاده                                                                                                    |
| لورود به سامانه<br>m.sobhani۶-@gmal.com<br>مرود به سامانه<br>عرود به سامانه<br>کروژوام را فراموش کردهام. | درباره مقررات نام نویس پرسش های همیشگی آگی ها آمار تماس با عا<br>جرای مقررات نام نویس پرسش های همیشگی آگی ها آمار تماس با عا<br>این مان با عا |
| آگهیما                                                                                                   | اطلاعيه                                                                                                    |
| ک زمان پذیرش پارسا در ایرانداک به ۴ روز کاری رسید                                                        | کاربران گرامی؛                                                                                                    |
| معاد ادر تاریخ از از ایرانداک را ۱۹۹۹()                                                                  | به آگام به سال که مختبان سایانه وار ایان اکبرا ایانه تا com/omail irandor ac i میکند. تواری با دارا مختبا                                     |

#### ۴.مراحل ثبت اطلاعات:

مرحله ثبت اطلاعات پایان نامه شامل شش مرحله است که لازم است به ترتیب، توسط دانشجو انجام شود.

اطلاعات شخصی و تحصیلی :

ابتدا صحت اطلاعات هویتی خود شامل نام، نام خانوادگی، شماره ملی و ایمیل خود را بررسی کنید.

|                       | (7)                       | (7)                      | 0                           |        |
|-----------------------|---------------------------|--------------------------|-----------------------------|--------|
| اطلاعات شخصی و تحصیلی | اطلاعات يابان نامه/ رساله | محتوای پایان،امه / رساله | فایل های پایان نامه / رساله | يديريش |
| تام                   |                           |                          |                             |        |
| نام خانوادگی          |                           |                          |                             |        |
| رايانامه              |                           |                          |                             |        |
| شمارہ ملی             |                           |                          |                             |        |
| شماره دانشجویی *      | شماره دانشجویی            |                          |                             |        |
| مقطع تحصیلی *         | انتخاب كنيد.              |                          |                             | •      |
| وابستگی سازمانی ∗     | انتخاب كنيد               |                          |                             | •      |
| سسە آموزشى/ پژوھشى ∗  | انتخاب كنيد               |                          |                             | •      |
| دانشکده/ پژوهشکده *   | انتخاب كنيد               |                          |                             | -      |
|                       | دانشکده/ پژوهشکده ه       | ر لیست نیست.             |                             |        |

## ورود اطلاعات پایان نامه :

اطلاعات پایان نامه خود را به صورت دقیق و مطابق با فایل پایان نامه خود وارد نمایید.

| •     | فارسى                                                     | زبان اصلی پایان:ناهه/ رساله 🗯 |
|-------|-----------------------------------------------------------|-------------------------------|
|       | منوان                                                     | عنوان (فارسی) 📽               |
| 8     | عتوان پایان:نامه/ رساله دارای فرمول یا کاراکتر ریاضی است. |                               |
| Title |                                                           | عنوان (انگلیسی) 🛎             |
|       | //<br>پایاننامه/ رساله تقاضامحور است.                     |                               |
| •     | انتخاب کنید<br>گروه بحصیل را فاد کنید.                    | کروہ تحصیلی 🏶                 |
| •     | التحاب كنيد                                               | رشته 🕱                        |
|       | رشته در لیست نیست.                                        |                               |
|       | استاب تبید<br>گرایش در لیست نیست                          | کرایش **                      |
|       | روز ــــــــــــــــــــــــــــــــــــ                  | * Flas Ault                   |

|                       | استاد راهنمای نخست                 | 64 | استاد راهنما **       |
|-----------------------|------------------------------------|----|-----------------------|
|                       | ام 🛎 نام خانوادگی 🏝                |    |                       |
|                       | م (انگلیسی) نامخانوادگی (انگلیسی)  | 2  |                       |
|                       | شماره *                            | é. |                       |
|                       | نمازه ملى                          |    |                       |
| افزودن استاد راهنما 🗢 |                                    |    |                       |
|                       | استاد مشاور بخست                   | 8  | استاد مشاور (لمتياري) |
|                       | ام 🕷 دانوادکی 🕷                    |    |                       |
|                       | ام (انگلیسی) نامخانوادگی (انگلیسی) | 2  |                       |
|                       | شماره نلفن همراه                   |    |                       |
|                       | عماره ملی                          | ÷  |                       |
| افزودن استاد مشاور 🗨  |                                    |    |                       |
|                       |                                    |    |                       |
|                       | 🔶 گام پیش 🗧                        |    |                       |

# ورود محتوای پایان نامه:

| ه)<br>پذیرش                                                                               | قابل های پایان نامه/ رساله | محتولی پایان نامه / رساله              | ان نامه/ رساله      | اطلاعات یا،             | ک<br>اطلاعات شخصی و تحصیلی |
|-------------------------------------------------------------------------------------------|----------------------------|----------------------------------------|---------------------|-------------------------|----------------------------|
| اگر پایاننامه/ رساله به زبان فارسی نیست.<br>چکیده آن را ترجمه کرده و در این فیلد قرار دهی | ]                          |                                        | چکیدہ               | چکیدہ (فارسی) 🕷         |                            |
| تعداد هروف باقیمانده:<br>English Title                                                    |                            | باله دارای فرمول با کاراکتر ریاضی است. | چکیدہ پایاننامہ/ رس | چکیدہ (انگلیسی) *       |                            |
| تعداد حروف باقیقانده: ۲۰۰۰                                                                |                            |                                        | lis                 |                         |                            |
|                                                                                           | توسعهای                    | کاربردی                                | بنیادی              | نوع پایان:نامه/ رساله * |                            |
|                                                                                           |                            |                                        | فهرست مطالب         | فهرست مطالب *           | ß                          |

| رست منابع غیر فارسی * |                                                                                                    | e                                                                                                    | Table Of Reference |
|-----------------------|----------------------------------------------------------------------------------------------------|----------------------------------------------------------------------------------------------------|--------------------|
|                       | di.                                                                                                    |                                                                                                    |                    |
|                       | <ul> <li>خواهشمند است، هرکنیدواژه (فارسی یا انگلیسی) یابا</li> <li>برای وارد کردن کلیدواژههای بیشتر، کلید =افزودن کل</li> <li>اگر چند کلیدهاژه را دن یک دند وارد کنید ، ممکن است</li> </ul> | نامه یا رساله خود را جداگانه در یک قیلد وارد کنید<br>اژه» را بزدید.<br>به درخواست شما پاسخ داده نشود. |                    |
|                       |                                                                                                    |                                                                                                    |                    |
| کلہدوازہما *          | کلیدواژه به فارسی                                                                                                    | معادل کلیدواژه فارسی به انگلیسی                                                                       | ليسي.              |

**نکته مهم**: در قسمت کلیدواژه ها، هر کلیدواژه را جداگانه در یک فیلد وارد کنید. در غیر اینصورت ممکن است به درخواست شما پاسخ داده نشود.

برای وارد کردن کلیدواژه های بیشتر، کلید <mark>افزودن کلیدواژه</mark> را بزنید.

|                   | Oustering, Random forest, Partition aroun | خوشه بندی. روش جنگل تصادفی، اروش افزار حول مدو | کيدواردها *                        |              |
|-------------------|-------------------------------------------|------------------------------------------------|------------------------------------|--------------|
| الرونن كليدوليه 🔘 | معادل کلیدواژه فارسی به انگلیسی           | کلیدواژه به فارسی                              |                                    | ~            |
|                   | Clustering                                |                                                | خونه بدی                           | تليدواروها * |
|                   | ● vyswii orsyli Randon fprest             |                                                | روش جنگل نمادلی                    |              |
|                   | Partition around media                    | н —                                            | روش الز <mark>ار</mark> حول مدورد. | 1            |

# بررسی پایانی:

|                                                                                                    | ی و تحصیلی                                                                                                    |                                                                                                    |                                                                                                    |
|----------------------------------------------------------------------------------------------------|----------------------------------------------------------------------------------------------------|----------------------------------------------------------------------------------------------------|----------------------------------------------------------------------------------------------------|
| ام و نا <mark>م</mark><br>نانوادگی                                                                                         |                                                                                                    | راياتامه                                                                                                    |                                                                                                    |
| شمارہ ملی                                                                                                    |                                                                                                    | شماره دانشجوبي                                                                                                    |                                                                                                    |
| غطع تحصيلى                                                                                                    | كارشناسي ارشد                                                                                                    | وابستگی سازمانی                                                                                                    | انتخاب كنيد                                                                                                    |
| ۆسسە آەوزشى /<br>زوھشى                                                                                                    | انتخاب كنيد                                                                                                    | دانشکده/<br>بتوهشکده                                                                                                    | التحاب كتبد                                                                                                    |
| للاعات پاياننا                                                                                                    | امه/ رساله                                                                                                    |                                                                                                    |                                                                                                    |
| للاعات پايانتا،<br>ننوان (فارسی)                                                                                           | امه/ رساله<br>ددلسازی و حل مسئله مکاریابی هاب سلس                                                                         | للسله درانبی چند وسیلهای با در نظر گر                                                                                               | فتن محدوديت ظرفيت هاب ها                                                                                              |
| لللاعات پایانتا<br>بنوان (فارسی)<br>بنوان (انکلیسی)                                                                        | امه/ رساله<br>مدل سازی و حل مسئلہ مکان یابی هاب سلس<br>vacity limits for hubs                                             | بلسله مراتبی چند وسیلهای با در نظر گر<br>multi-device hierarchy hub Capac                                                           | فتن محدودیت ظرفیت هاب ها<br>Modeling and solving the problem of location of a                                         |
| لللاعات پایاننان<br>بنوان (فارسی)<br>بنوان (انگلیسی)<br>نروه تحصیلی                                                        | امه/ رساله<br>مدلسازی و حل مسئلہ مکانیابی هاب سلس<br>انتخاب کنید<br>انتخاب کنید                                           | بلسله مرانبی چند وسیله ای با در نظر گر<br>multi-device hierarchy hub Capac<br>رشته و گرایش<br>تحصیلی                                | فتن محدودیت طرفیت هاب ها<br>Modeling and solving the problem of location of a<br>انتخاب کنید- انتخاب کنید             |
| لللاعات پایاننان<br>ننوان (فارسی)<br>ننوان (انگلیسی)<br>نروه تحصیلی<br>بان اصلی<br>ایاننامه/ رساله                         | امه/ رساله<br>عدلسازی و حل مسئله عکانیابی هاب سلس<br>بعدity limits for hubs<br>انتخاب کنید<br>قارسی                       | نلسله مراتبی چند وسیله ای با در نظر گر<br>multi-device hierarchy hub Capac<br>رشته و گرایش<br>تحصیلی<br>ناریخ دفاع                  | فتن محدودیت ظرفیت هاب ها<br>Modeling and solving the problem of location of a<br>انتخاب کنید- انتخاب کنید<br>۱۳۹۶/۴/۷ |
| للاعات پایاننا<br>ننوان (فارسی)<br>ننوان (انگلیسی)<br>زروه تحصیلی<br>ایان اصلی<br>ایان نامه / رساله<br>ستاد راهنمای<br>خست | امه/ رساله<br>عدلسازی و حل مسئلہ عکانیابی غاب سلس<br>معدنلy limits for hubs<br>انتخاب کنید<br>عارسی<br>سید محمد حسن حسیتی | بلسله مرانبی چند وسیله ای با در نظر گر<br>multi-device hierarchy hub Capac<br>رشته و گرایش<br>تحصیلی<br>ناریخ دفاع<br>استاد راهنمای | فتن محدودیت ظرفیت هاب ها<br>Modeling and solving the problem of location of a<br>انتخاب کنید- انتخاب کنید<br>۱۳۹۶/۴/۷ |

| حتوای پایاننامه                                                                     | ه/ رساله                                                                                                    |                                                                                                    |
|-------------------------------------------------------------------------------------|----------------------------------------------------------------------------------------------------|----------------------------------------------------------------------------------------------------|
| یکیده (فارسی)                                                                       | مسئله مكانيايي هاب سلسلهمراني چند وسيلهاي عبارت است از يافتن تعداد و مد<br>مسيرهاي اربياطي و وسايل ممل بيگودياي که هزينه تاسيس و معال مدافل في مقود،<br>مورد نظر با استفاده از وسايل نقليه متفاوت تخميمي داده مي شوند بررس تحقيقات<br>مسئله مكانيايي هاب سلسله مراتين چيد وسيلهاي علي كارين اين مسئله مرا<br>بيكريندي شبكه و برناميرين جريان كالا در سطح شبكه خواهد داشت، در تحقيق د<br>بيكريندي شبكه و برناميرين جريان كالا در سطح شبكه خواهد داشت، در تحقيق معان<br>نظر گرفتي تنوع وسايل حمل و محدوديت ظرفيت هات مورد مطالعه قرار مي كيرد.<br>مسئله با شرايط دنياي واقعي است و تنايح حل آن ميتواند براي محققان اين حورة م<br>و پاراميزهاي اين مسئله موريدي و سيس مدل رياضي آن مطابق با شرايط قوق توسعه<br>ماهيت مدل كه از نوع مريادميري مده محيم معانط است از درمانو قرار<br>موريه و تحليل سايح از داه هاي استانداره وب سايت تمقيق در عمليات و مسائل واق<br>براساس نتايج اين تحقيق، و پاراميز تعداد و طرقيت هات تانيز زيادي بر معدار داري<br>مسئله دارد.                                                                                                    | ل استقرار چند نوع هاب در سطوح مختلف همراه ب<br>این استقرار چند نوع هاب در سطوح مختلف همراه ب<br>اگذشته بینان می دهد که مطالعات محدودی بر رو<br>نظر گرفته نشده است. صمن آنکه در این تحمیمات<br>افر. یک مسئله مکانیاتی هاب سلسله مراتی با در<br>مطالع تمودن این شرایط در راستای ترمیکتر کردن ایر<br>داده شده می شود. به منظور حل هستله با توجه ب<br>RAMB استفاده شده است. معجمین همان ارزیایی<br>من تشریح شده در یکی از ممانع استفاده شده است<br>مدف (مجموع موامل هزیت ای) و همچنین زمان طل |
|                                                                                     | ferent kind of vehicle aims to find the number of different needed hub<br>a vehicle and their path in order to minimize total cost of installing and<br>hub location problem considering capacity and verity of vehicles is<br>sal world and so the results can be useful for researchers and industrial                                                                                                    | The hierarchical hub location problem with di<br>and their location in several levels and also th<br>transportations. In this study, the hierarchical<br>studied. This condition leads the problem to r                                                                                                    |
| نکیدہ<br>انگلیسی)                                                                   | and then its parameters and variables are illustrated. After that a new<br>condition. This is a mixed integer problem and in order to be solved,<br>oblem that are illustrated in one of the references is used to evaluate<br>two parameters, the number of hubs and their capacity have high effect                                                                                                    | managements. At first the problem is defined<br>mathematical model is developed for this new<br>the GAMS problem is used. Some standard pr<br>and analysis the results. Based on the result,<br>on the objective function and time solution.                                                                                                    |
| یکیده<br>انگلیسی)<br>لیدواژه فارسی                                                  | and then its parameters and variables are illustrated. After that a new<br>condition. This is a mixed integer problem and in order to be solved,<br>oblem that are illustrated in one of the references is used to evaluate<br>two parameters, the number of hubs and their capacity have high effect<br>(روثيت محدود هاب ها جد وسيلماي هاب سلسله مرادي هاب ها                                                                                                    | managements. At first the problem is defined<br>mathematical model is developed for this new<br>the GAMS problem is used. Some standard pr<br>and analysis the results. Based on the result,<br>on the objective function and time solution.                                                                                                    |
| یکیدہ<br>انگلیسی)<br>لیدواڑہ فارسی<br>لیدواڑہ انگلیسی                               | and then its parameters and variables are illustrated. After that a new<br>condition. This is a mixed integer problem and in order to be solved,<br>oblem that are illustrated in one of the references is used to evaluate<br>two parameters, the number of hubs and their capacity have high effect<br>(مرثوب: محدود هاب اله وردد وسياماي هاب سالماء مرادي اله بالمحدود هاب اله ورده وسياماي<br>(مرثوب: hierarchical Hub) multi vehicle restricted the hub capacity                                                                                                    | managements. At first the problem is defined<br>mathematical model is developed for this new<br>the GAMS problem is used. Some standard pr<br>and analysis the results. Based on the result,<br>on the objective function and time solution.                                                                                                    |
| یکیده<br>انگلوسی)<br>لیدواژه فارسی<br>لیدواژه انگلیسی<br>یل های پایان ناه           | and then its parameters and variables are illustrated. After that a new<br>condition. This is a mixed integer problem and in order to be solved,<br>oblem that are illustrated in one of the references is used to evaluate<br>two parameters, the number of hubs and their capacity have high effect<br>(مورثیت محدود هایت ها جمع مرافی) هایت سلسله مرافی) هکاریایی<br>(مورثیت Alteration Herarchical Hub multi vehicle restricted the hub capacity<br>oco / روبیاله                                                                                                    | managements. At first the problem is defined<br>mathematical model is developed for this new<br>the GAMS problem is used. Some standard pr<br>and analysis the results. Based on the result,<br>on the objective function and time solution.                                                                                                    |
| کیده<br>انگلیسی)<br>لیدوازه فارسی<br>لیدوازه انگلیسی<br>یل های پایانناه<br>وایل Pdt | and then its parameters and variables are illustrated. After that a new<br>condition. This is a mixed integer problem and in order to be solved,<br>oblem that are illustrated in one of the references is used to evaluate<br>two parameters, the number of hubs and their capacity have high effect<br>(واله محمود هاب ها) ومد وسياهاي هاب ساله مرادي هكاروايي<br>معاري محمود هاب ها ومد وسياهاي هاب ساله مرادي هكاروايي<br>(هاب رساله معالي المالي المالي المالي معالي المالي محمود<br>معار رساله (word 10 and 10 and | managements. At first the problem is defined<br>mathematical model is developed for this new<br>the GAMS problem is used. Some standard pr<br>and analysis the result. Based on the result,<br>on the objective function and time solution.<br>It is a solution of the solution.                                                                                                    |

تذكر: حتما پس از تكميل اطلاعات با زدن علامت 🗸 درستي اطلاعات خود را تاييد نماييد.

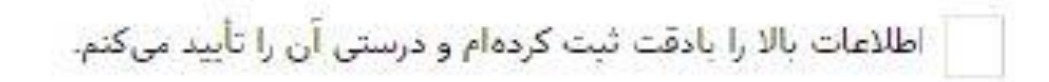

#### دریافت کد رهگیری :

| 0                    | 0              | 0                                   | 0                               | 0                                     | 0                                            |
|----------------------|----------------|-------------------------------------|---------------------------------|---------------------------------------|----------------------------------------------|
| ्रास्                | يذيوش          | فابل های پایاننامه/ رساله           | محتوان پایاننامه/ رساله         | اطلاعات پایارنامه/ رساله              | اطلاعات شخمي و تحميلي                        |
|                      |                |                                     |                                 |                                       |                                              |
| کد رهگیری : ۲۳۰۱۷۸۲  |                |                                     | ه لیت شد.                       | بانه ثبت بیشنهاده، پایان نامه، و رساا | 🗴 پایاننامه/ رساله شما در ساه                |
| شما فرستاده خواهد شد | إمسه محل تحصيل | للاعات ایران (ایرانداک) و سپس به مز | بت به پژوهشگاه علوم و قناوری اه | ه شما برای بررسی و پذیرش، تض          | <ul> <li>اطلاعات پایاننامه/ رسال</li> </ul>  |
|                      |                |                                     | ی خواهد رسید.                   | ، گامها با پیامک و رایانامه به آگاه   | • پذیرش در هر یک از این                      |
|                      |                |                                     | راست خود را ببینید.             | گذشته نیز میتوانید وضعیت درخو         | <ul> <li>از صفحه درخواستهای</li> </ul>       |
|                      | يد.            | از پذیرش دانشگاه میتوانید ویرایش ک  | و اطلاعات ذخیره شده را تا پیش   | ش را تا پیش از پذیرش ایرانداک ا       | <ul> <li>مىتوانىد قابل ھاى تمام ە</li> </ul> |
|                      |                |                                     |                                 |                                       |                                              |

پس از ثبت اطلاعات توسط دانشجو و دریافت کد رهگیری، فایل های ارسال شده، ابتدا به تایید کارشناسان ایرانداک می رسد و سپس امکان تایید توسط دانشگاه وجود دارد.

-برای تایید فایل ها از سوی ایرانداک حداقل ۴۸ ساعت کاری زمان نیاز است و در صورت پذیرفته شدن، امکان بررسی و تایید برای دانشگاه، فعال خواهد شد.

-در صورت پذیرفته نشدن فایل ها از سوی ایرانداک یا دانشگاه، مدرک (پایان نامه یا رساله)، جهت اصلاح به دانشجو برگشت داده می شود.

تهیه و تنظیم: مریم سبحانی نسب مسئول بخش پایان نامه کتابخانه، مرکز اطلاع رسانی و اسناد